|                | Akte                                               |
|----------------|----------------------------------------------------|
|                | ADDISON<br>Druckservice                            |
|                |                                                    |
| Wolters Kluwer |                                                    |
|                | Stand September 2015<br>Gültig ab DVD Stand 3/2015 |

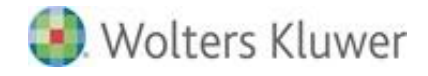

ADDISON Software - ADDISON Druckservice

Stand: September 2015 Copyright © 2015 Wolters Kluwer Software und Service GmbH

Die Angaben in den folgenden Unterlagen können ohne gesonderte Mitteilung geändert werden.

Dieses Dokument ist urheberrechtlich geschützt. Alle Rechte, auch die der Übersetzung, des Nachdrucks und der Vervielfältigung des Dokuments oder von Teilen daraus, sind vorbehalten. Ohne schriftliche Genehmigung seitens der Wolters Kluwer Software und Service GmbH darf kein Teil dieses Dokuments in irgendeiner Form (Fotokopie, Mikrofilm oder einem anderen Verfahren), auch nicht zum Zwecke der Unterrichtsgestaltung, reproduziert oder unter Verwendung elektronischer Systeme verarbeitet, vervielfältigt oder verbreitet werden.

Wolters Kluwer Software und Service GmbH ADDISON Zentrale Stuttgarter Straße 35 71638 Ludwigsburg

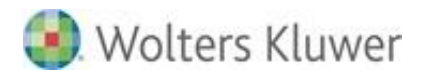

### Inhaltsverzeichnis

| 1.   | Programmüberblick                                            | 4  |
|------|--------------------------------------------------------------|----|
| 2.   | Grundvoraussetzungen für die Nutzung des Programms           | 5  |
| 3.   | ADDISON Druckservice - Konfiguration                         | 5  |
| 3.1. | Konfiguration pro Mandant                                    | 5  |
| 3.2. | Konfiguration für mehrere Mandanten                          | 5  |
| 4.   | Versenden als Online Druckauftrag aus der Akte               | 6  |
| 4.1. | Aufruf aus der Akte                                          | 6  |
| 4.2. | Vorlaufdialog                                                | 6  |
| 4.3. | Deckblatt                                                    | 8  |
| 5.   | Der Postkorb                                                 | 9  |
| 5.1. | Fehlermeldungen                                              | 10 |
| 6.   | Hinweise / Abgrenzungen                                      | 11 |
| 6.1. | Empfängeradressen nur innerhalb Deutschlands                 | 11 |
| 6.2. | Versandzeitpunkte, Einlieferungszeiten und Versandlaufzeiten | 11 |
| 7.   | Symbole / Legende                                            | 12 |
|      |                                                              |    |

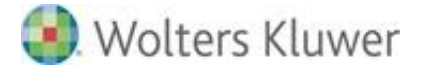

### 1. Programmüberblick

Über den ADDISON Druckservice haben Sie die Möglichkeit, Einträge via ADDISON OneClick an den ADDISON Druckservice zu senden, der die Dokumente fertig kuvertiert, frankiert und direkt an den Mandanten verschickt.

Damit stehen Ihnen im Akte-Programm folgende Versandoptionen zur Verfügung: Versenden über Auswertung online (wie bisher) und/oder Versenden über den ADDISON Druckservice:

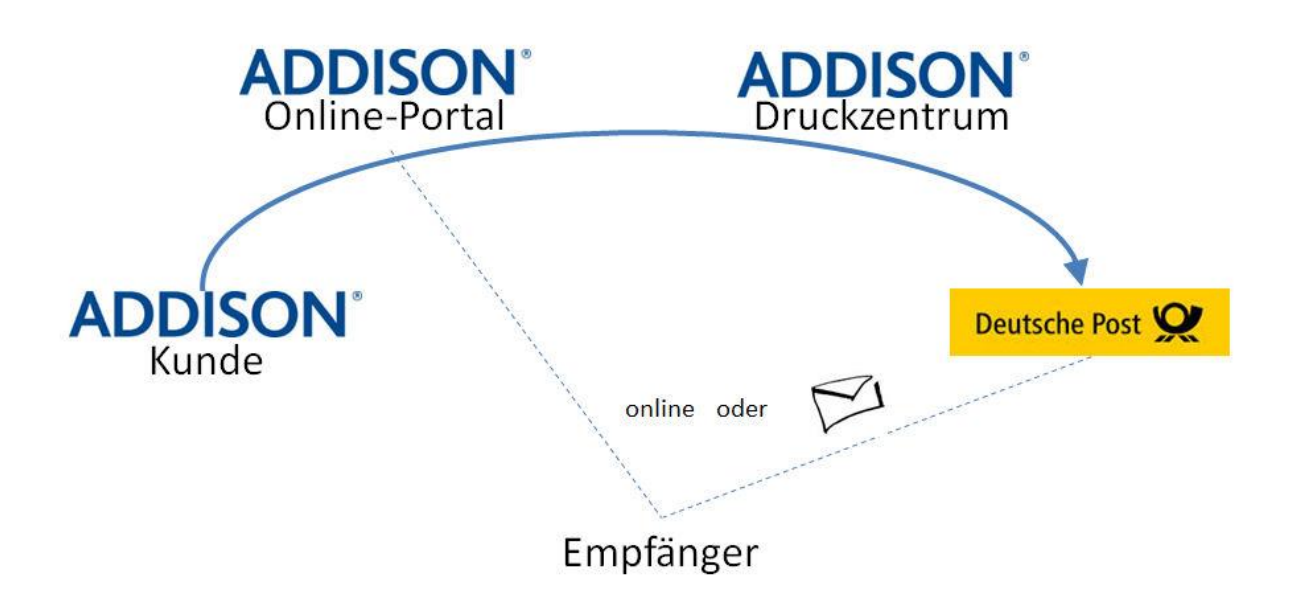

Angeboten werden folgende Versandprodukte:

- Drucken, Falzen, Kuvertieren und <u>direkter Postversand</u> an den Arbeitnehmer oder Debitor des Mandanten als Standard- oder Kompaktbrief bis 9 Blätter im DINLang Umschlag (z.B. Verdienstabrechnung, Mahnung ...).
- Drucken, Falzen, Kuvertieren und <u>Postversand an den Mandanten</u> als Standard- oder Kompaktbrief bis 9 Blätter im DINLang Umschlag. Bei > 9 Blättern schaltet das Programm automatisch auf einen C4 Umschlag um (Großbrief bis 97 Seiten z.B. für Auswertungen oder gesammelte Verdienstabrechnungen).

#### Mögliche Druckoptionen:

- Schwarzweiß oder Farbe (sofern die betreffende Auswertung als Farbdruck konzipiert ist).
- DINLang Umschlag oder C4 Umschlag.

### 2. Grundvoraussetzungen für die Nutzung des Programms

- Der ADDISON Druckservice ist aktiviert. Wenn nicht bereits geschehen, so wird der ADDISON Druckservice zusammen mit ADDISON OneClick über Zentralakte | Portal Verwaltung aktiviert.
- Die <u>Mandanten</u>, an die Druckaufträge per ADDISON Druckservice erstellt werden sollen, müssen für ADDISON OneClick aktiviert sein.

### 3. ADDISON Druckservice - Konfiguration

#### 3.1. Konfiguration pro Mandant

Sind die eingangs beschriebenen Grundvoraussetzungen erfüllt, so erfolgt die weitere Konfiguration pro Mandant in Zentralakte | Portal Verwaltung über die Schaltfläche

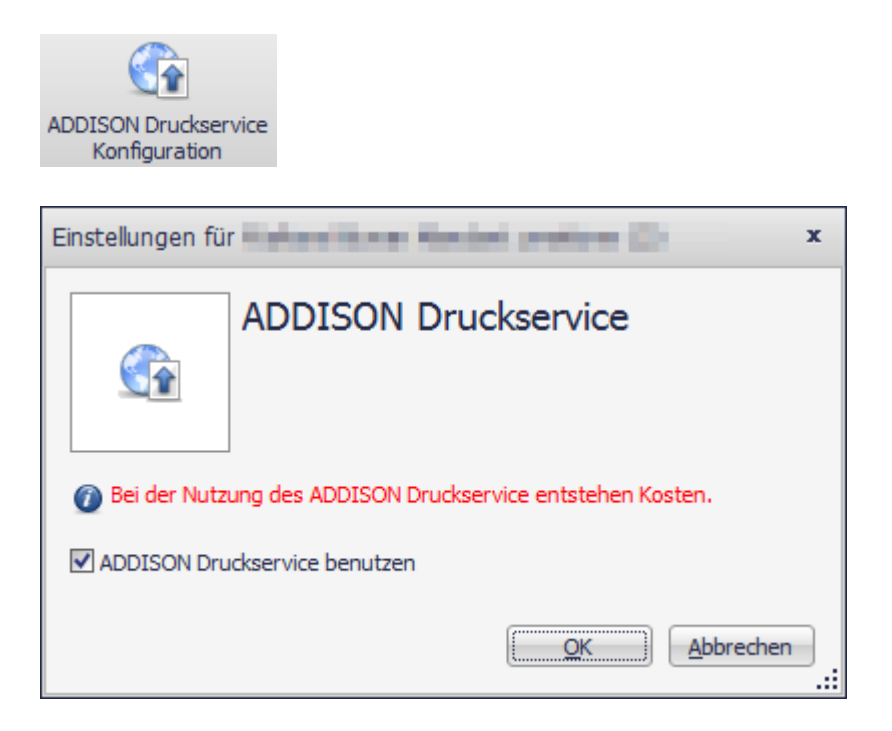

#### 3.2. Konfiguration für mehrere Mandanten

Wählen Sie in Zentralakte | Portal Verwaltung mehrere Mandanten und betätigen Sie die Schaltfläche "ADDISON Druckservice Konfiguration".

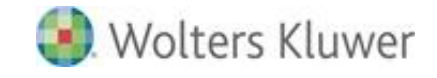

## 4. Versenden als Online Druckauftrag aus der Akte

#### 4.1. Aufruf aus der Akte

Sie erstellen einen Online Druckauftrag über das Kontextmenü "Senden An" Menü in der Akte oder über die Symbolleiste der Akte oder über das Menü Datei | Senden An | ADDISON Druckservice.

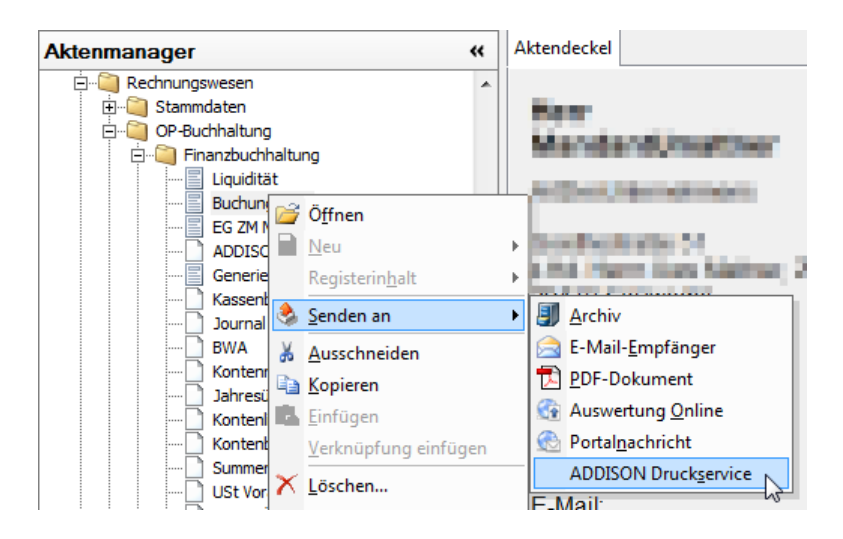

### 4.2. Vorlaufdialog

Daraufhin erscheint der Vorlaufdialog für den Online Druckauftrag inkl. aller dazugehörigen Dokumente im PDF-Format.

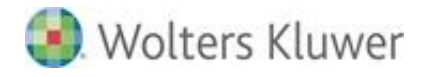

| Druckauftra                                       | ag Online - Eigenschaften                                                                                                    |                |                |             |        | x         |
|---------------------------------------------------|----------------------------------------------------------------------------------------------------|----------------|----------------|-------------|--------|-----------|
| Empfänger                                         | daten                                                                                                    | Drucksteuerung |                |             |        |           |
| Name                                              | (menode a comme                                                                                                    | Farbe          | 5              | Schwarzweis | s      | •         |
| Anschrift                                         |                                                                                                    | Umschlag       | [              | DL(DINLang) |        | •         |
|                                                   | Nichensen<br>1991 - Henriesen<br>Henriesen<br>Henr | Wunschver      | rsandtermin    |             |        |           |
| Dokumente                                         | 2                                                                                                    |                |                |             |        |           |
|                                                   | Bezeichnung                                                                                                    |                |                | Ers         | Seiten |           |
| Deck                                              | <u>blatt</u>                                                                                                    |                | Lizenznehmer 1 |             |        |           |
|                                                   |                                                                                                    |                |                |             |        |           |
| Status                                            |                                                                                                    |                |                |             |        |           |
|                                                   | Status                                                                                                    |                | Datur          | n           | Uhr    | zeit      |
| 🛕 Dru                                             | A Druckauftrag an Online Portal übertragen                                                                                                    |                |                |             |        |           |
| 🛕 Dru                                             | A Druckauftrag in Online Portal verarbeitet                                                                                                    |                |                |             |        |           |
| 🛕 Dru                                             | A Druckauftrag an ADDISON Druckservice gesendet                                                                                                    |                |                |             |        |           |
| Druckauftrag von ADDISON Druckservice verarbeitet |                                                                                                    |                |                |             |        |           |
|                                                   |                                                                                                    |                |                |             | Senden | Schließen |

| Feld:                | Auswahloption:                                                       |  |  |  |
|----------------------|----------------------------------------------------------------------|--|--|--|
| Farbe:               | • Schwarzweiß                                                        |  |  |  |
|                      | • Farbe (sofern der betreffende Ausdruck als Farbdruck konzipiert    |  |  |  |
|                      | ist)                                                                 |  |  |  |
| Umschlag:            | <ul> <li>DL(DINLang): Bis 9 Blätter im DINLang Umschlag</li> </ul>   |  |  |  |
|                      | C4: Großbrief bis 97 Blätter im DIN C4 Umschlag                      |  |  |  |
|                      |                                                                      |  |  |  |
|                      | Bei mehr als 9 Blättern schaltet das Programm im Falle der           |  |  |  |
|                      | Voreinstellung DL(DINLang) automatisch auf C4 um. Bei mehr als 97    |  |  |  |
|                      | Blättern wird der Auftrag automatisch in mehrere Großbriefe          |  |  |  |
|                      | aufgeteilt, wobei die Aufteilung "konsolidiert" erfolgt. Beispiel:   |  |  |  |
|                      | Verschiedene Arbeitnehmerauswertungen werden an den Mandanten        |  |  |  |
|                      | verschickt. Vom Programm erfolgt nach 91 Blättern eine Splittung,    |  |  |  |
|                      | damit die 10 nächsten Auswertungen, die alle den gleichen            |  |  |  |
|                      | Arbeitnehmer betreffen, nicht in zwei verschiedenen Umschlägen an    |  |  |  |
|                      | den Mandanten verschickt werden.                                     |  |  |  |
| Wunschversandtermin: | Das Datum darf nicht mehr als 30 Tage in der Zukunft liegen. Als     |  |  |  |
|                      | Wunschversandtermin sind nur die Wochentage Montag-Freitag           |  |  |  |
|                      | möglich. Bitte beachten Sie, dass bei bundeseinheitlichen Feiertagen |  |  |  |

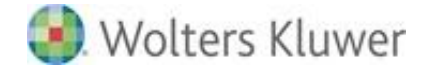

| Feld:                                                                                         | Auswahloption:                            |  |  |  |
|-----------------------------------------------------------------------------------------------|-------------------------------------------|--|--|--|
| und Feiertagen in NRW kein Versand erfolgen kann.                                             |                                           |  |  |  |
|                                                                                               |                                           |  |  |  |
|                                                                                               | Die Eingabe erfolgt in der Form TT.MM.JJ. |  |  |  |
| Empfänger-Adresse:                                                                            |                                           |  |  |  |
| Beim Versand von Auswertungen an den Mandanten wird als Deckblatt automatisch ein Anschreiben |                                           |  |  |  |
| mit der Empfängeradresse beigefügt. Hierfür wird die Korrespondenzadresse herangezogen. Die   |                                           |  |  |  |
| Korrespondenzadresse eines Mandanten wird im Mandantenstammblatt verwaltet.                   |                                           |  |  |  |
|                                                                                               |                                           |  |  |  |
| Weiter unten finden Sie das Muster eines Deckblattes.                                         |                                           |  |  |  |

17

Nach dem Klick auf "Senden" wird die Sendung produziert und versandt wird. Bitte betrachten Sie dies als finale Bestätigung, **Eine Stornierung dieser Sendungen ist nicht möglich. Es entstehen Folgekosten je Sendung entsprechend der aktuell gültigen Preisliste**.

#### 4.3. Deckblatt

Ein Deckblatt mit den Adressangaben wird per Programm automatisch erzeugt.

|                                                                                                    | for a second state of the second state of the |
|----------------------------------------------------------------------------------------------------|----------------------------------------------------------------------------------------------------|
|                                                                                                    | and an an an an an an an an an an an an an                                                                                                    |
| Woten Nover Scheme und Service GmbH<br>Goethestrate 51 * 294105ethesdel                                                                                                    | — (here a state of the second second se                                                                                                    |
| 20 million                                                                                                    |                                                                                                    |
| and the second second sec |                                                                                                    |
|                                                                                                    |                                                                                                    |
|                                                                                                    |                                                                                                    |
|                                                                                                    |                                                                                                    |
| Deckblatt                                                                                                    |                                                                                                    |
|                                                                                                    |                                                                                                    |
|                                                                                                    |                                                                                                    |
|                                                                                                    |                                                                                                    |
| Aus technischen Gründen wurde dieser Se                                                                                                    | ndung ein Deckhatt vorangesteilt.                                                                                                    |
| Aus technischen Gründen wurde dieser Se                                                                                                    | ndung ein Deckleht vorangestellt.                                                                                                    |
| Aus technischen Grönder wende dieser So                                                                                                    |                                                                                                    |
|                                                                                                    |                                                                                                    |
| Aus technischen Gründen wurde dieser Se                                                                                                    | ndarg ein Deckter postportet                                                                                                    |
| Aus technischen Gründen wurde dieser Se                                                                                                    | ndung ein Duckkielt vorangestellt.                                                                                                    |
| Aus technischen Gründen wurde dieser So                                                                                                    | ndurg en Ducktett vorangestelt.                                                                                                    |
| Au technician Grinain with dieter Sc                                                                                                    | ndung ein Duckslaft vorangestellt.                                                                                                    |
| An excision Group and Levels                                                                                                    | ndurg ein Ducktist sourgenable.                                                                                                    |

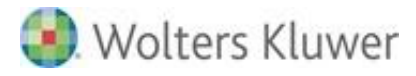

## 5. Der Postkorb

Der Status eines ADDISON Druckauftrages geht aus dem Postkorb hervor:

| М                                        | 1        | Ein/Ausgang | Erstellt V          | Art          | Beschreibung                                  | Absender     |
|------------------------------------------|----------|-------------|---------------------|--------------|-----------------------------------------------|--------------|
| Einschränkung der angezeigten Datenmenge |          |             | ezeigten Datenmenge |              |                                               |              |
|                                          |          | <b>-</b>    | 07.00.0015.11.50.00 | Tanakatak    | T                                             | The state    |
|                                          | <b>S</b> | Eingang     | 07.09.2015 11:58:30 | Tagesbericht | Tagesbericht Mandant 07.09.2015               | lagesperient |
|                                          |          | Eingang     | 07.09.2015 11:58:30 | Druckservice | Druckauftrag an ADDISON Druckservice gesendet | Portal       |
|                                          |          | Eingang     | 07.09.2015 07:46:28 | Druckservice | Druckauftrag in Online Portal verarbeitet     | Portal       |
| U                                        | G        | Ausgang     | 07.09.2015 07:45:55 | Druckservice | 2 Dokumente, 2 Seiten                         |              |

Über den ADDISON Druckservice versandte Dokumente sind in Spalte **Art** als **Druckservice** ausgewiesen und Details zum Druckauftrag in Spalte **Beschreibung**.

Bei Doppelklick auf einen Postkorbeintrag der Art Druckservice öffnet sich folgendes Fenster:

| Druckauftrag Online - Eigenschaften X |                                                                                         |           |               |             |       |           |
|---------------------------------------|-----------------------------------------------------------------------------------------|-----------|---------------|-------------|-------|-----------|
| Empfängerdaten Drucksteuerung         |                                                                                         |           |               |             |       |           |
| Name                                  | an anna bana sana                                                                       | Farbe     | [             | Schwarzweis | s     | T         |
| Anschri                               | ift                                                                                     | Umschlag  | [             | DL(DINLang) |       | -         |
|                                       | Paintenangener<br>Anne internetien (1990) verster<br>Mentionen (1990)<br>Affender offen | Wunschver | rsandtermin [ |             |       |           |
| Dokume                                | ente                                                                                    |           |               |             |       |           |
|                                       | Bezeichnung                                                                             |           |               | Ersteller   |       | Seiten    |
| 2                                     | Deckblatt Lizenznehmer 1                                                                |           |               |             |       | 1         |
|                                       | Buchungsliste 07.09.2015 13 Uhr 03 Min Lizenznehmer 1                                   |           |               |             |       |           |
| Status                                |                                                                                         |           |               |             |       |           |
|                                       | Status                                                                                  |           | Datu          | m           | Uł    | hrzeit    |
| $\odot$                               | Druckauftrag an Online Portal übertragen                                                |           | 07.09.15      |             |       |           |
| 0                                     | Druckauftrag in Online Portal verarbeitet                                               |           | 07.09.15      |             | 13:03 |           |
|                                       | Druckauftrag an ADDISON Druckservice gesendet                                           |           | 07.09.15      |             | 13:11 |           |
|                                       | Druckauftrag von ADDISON Druckservice verarbeitet                                       |           |               |             |       |           |
|                                       |                                                                                         |           |               |             |       | Schließen |

Angezeigt werden die Empfängerdaten, die Drucksteuerung, die versandten Dokumente und die Anzahl der Seiten sowie der Status mit Datum und Uhrzeit.

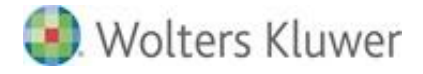

#### 5.1. Fehlermeldungen

Erzeugt ein versandter Druckauftrag eine Fehlermeldung im Lauf des Verarbeitungsprozesses, so wird eine Fehlermeldung zurückgemeldet. Der Druckauftrag wird dann in der Spalte **Beschreibung** des Postkorbs mit einem Fehlerhinweis versehen. Eine detaillierte Fehlermeldung kann ebenfalls durch Öffnen des Druckauftrags eingesehen werden.

### 6. Hinweise / Abgrenzungen

#### 6.1. Empfängeradressen nur innerhalb Deutschlands

Derzeit werden nur Sendungen mit Empfängeradressen innerhalb Deutschlands verarbeitet. Bei ausländischen Sendungen wird vom ADDISON Druckservice eine Fehlermeldung erzeugt.

#### 6.2. Versandzeitpunkte, Einlieferungszeiten und Versandlaufzeiten

Die an den ADDISON Druckservice versandten Dokumente werden nur Montag bis Freitag verarbeitet. An bundeseinheitlichen Feiertagen und Feiertagen in NRW findet keine Verarbeitung statt. Werden außerhalb dieser Tage Daten zur Verarbeitung eingeliefert, so werden diese am nächsten darauffolgenden Produktionstag verarbeitet.

Erfolgt die Einlieferung der Sendungen in ADDISON OneClick bis 17:15 Uhr, so werden diese noch am selben Tag bei der Deutschen Post AG eingeliefert. Maßgeblich hierfür ist der erfolgreiche Eingang bei ADDISON OneClick.

Nach Einlieferung der Sendungen bei der Deutschen Post AG gelten die von der Deutschen Post AG veröffentlichten üblichen Versandlaufzeiten.

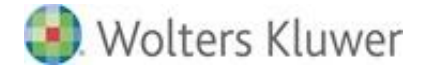

# 7. Symbole / Legende

Im vorliegenden Dokument werden z.T. Symbole für die Hervorhebung von wichtigen/besonderen Abschnitten verwendet, die folgende Bedeutung haben:

|      | Weiterführende Informationen |
|------|------------------------------|
| 1    | Wichtige Hinweise            |
| C)   | Handlungsanweisungen         |
|      | Nützliche Tipps und Tricks   |
|      | Beispiele zu den Themen      |
|      | Notizen                      |
| STOP | Besonders wichtige Hinweise  |